# Logge inn i Canvas

Steg 1: Bruk riktig nettleser. Trykk på boksen under for å laste ned.

Vi anbefaler å bruke :

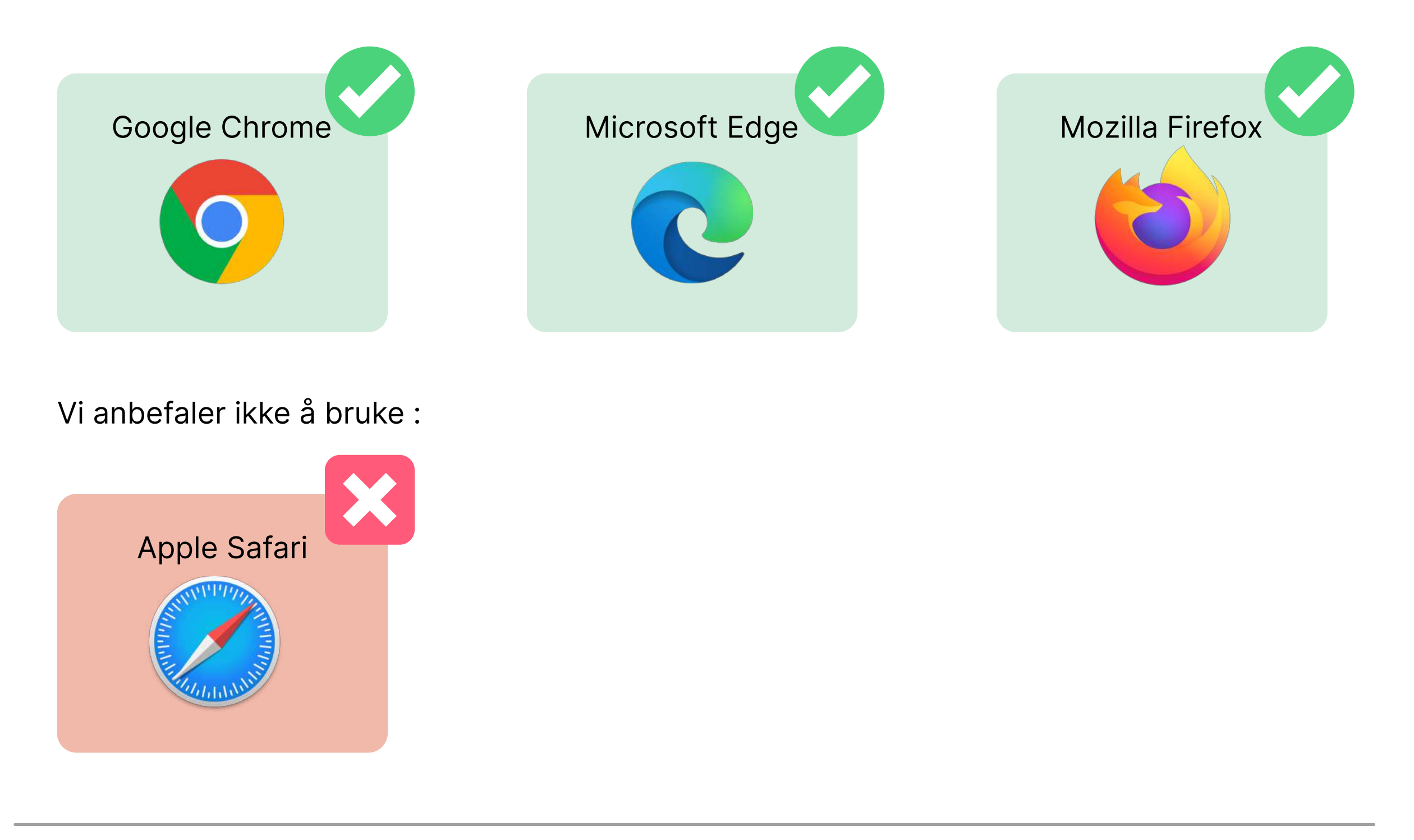

#### Steg 2: Finn frem student e-post og passord

Du har fått tilsendt brukernavn og passord til din private-e-postadresse (som var brukt under bestilling av studiet/kurs). Denne e-posten inneholder informasjon om brukernavn og passord.

Eksempel på slik e-post:

MedLearn

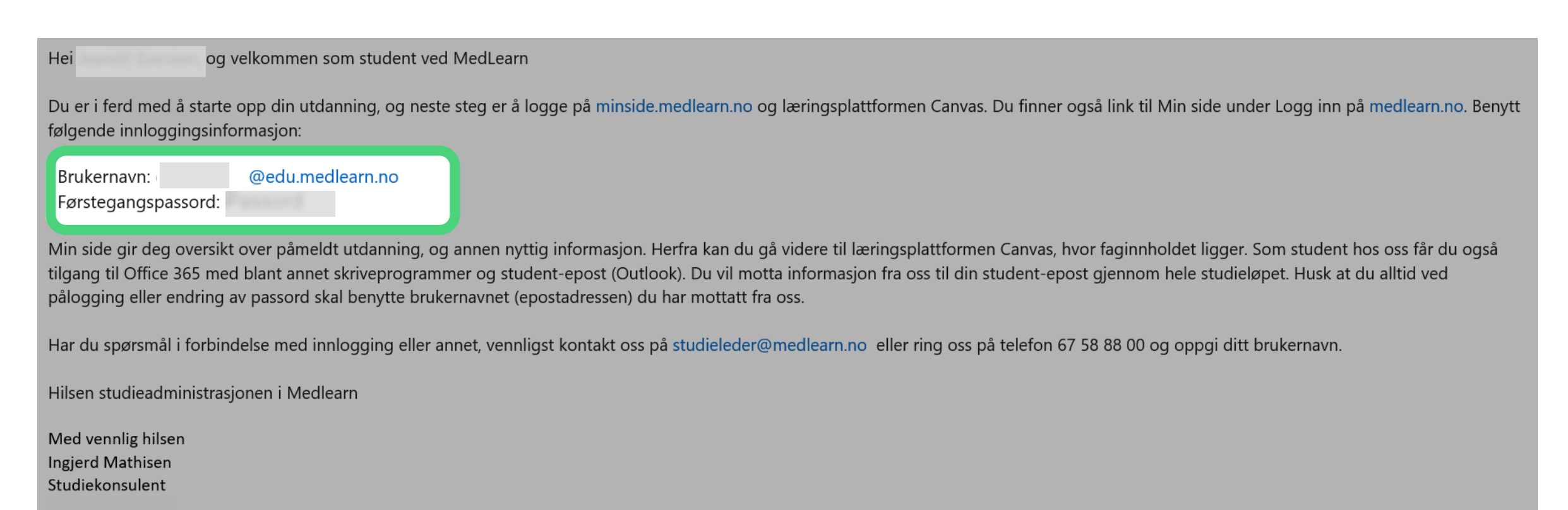

### Steg 3: Gå til medlearn.no og trykk på knappen «Logg inn».

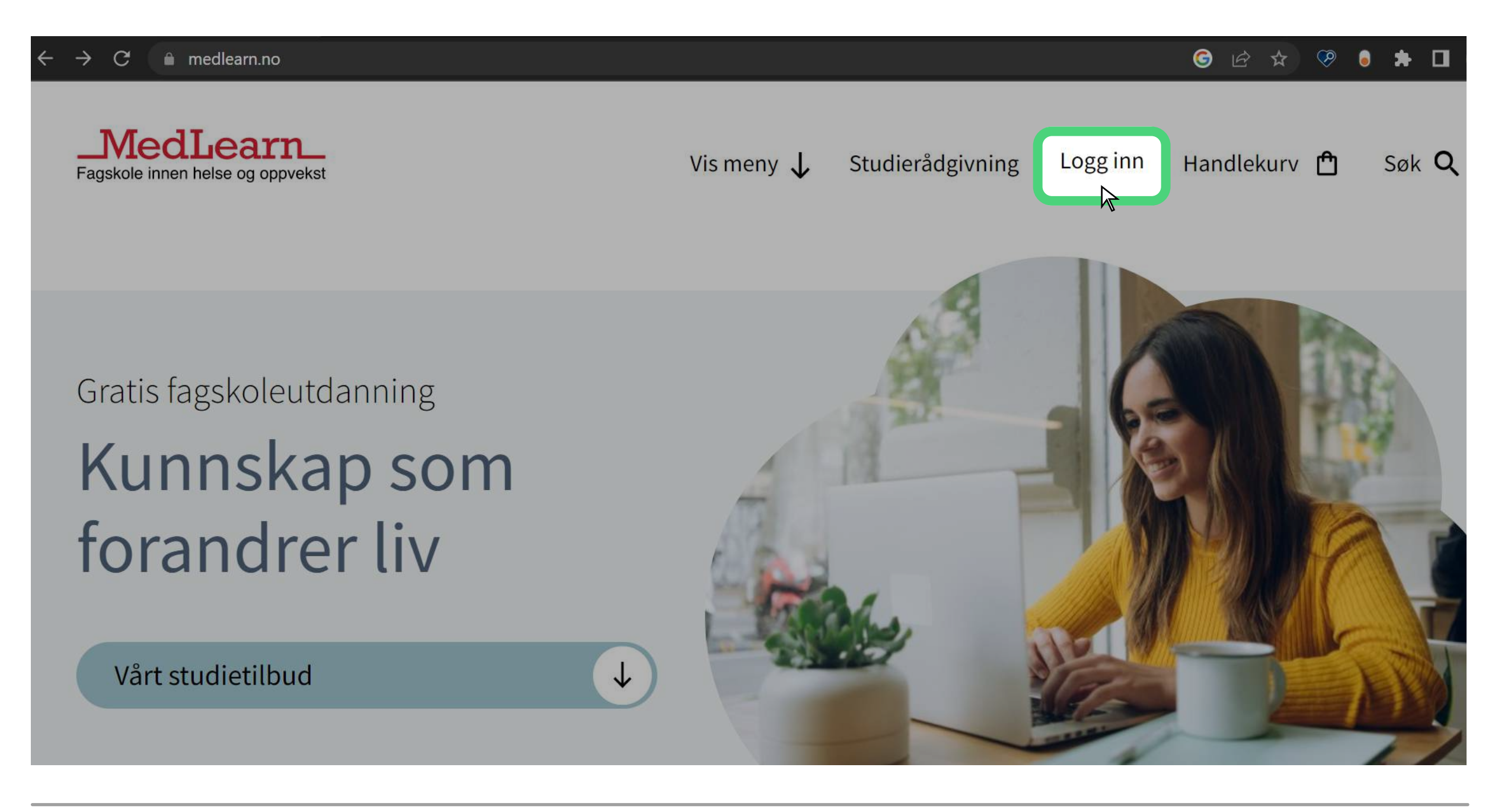

#### Steg 4: Velg "Logg inn"

Trykk på "Logg inn" under "Pålogging til fagskole, kurs og videregående for deg med studentepost"

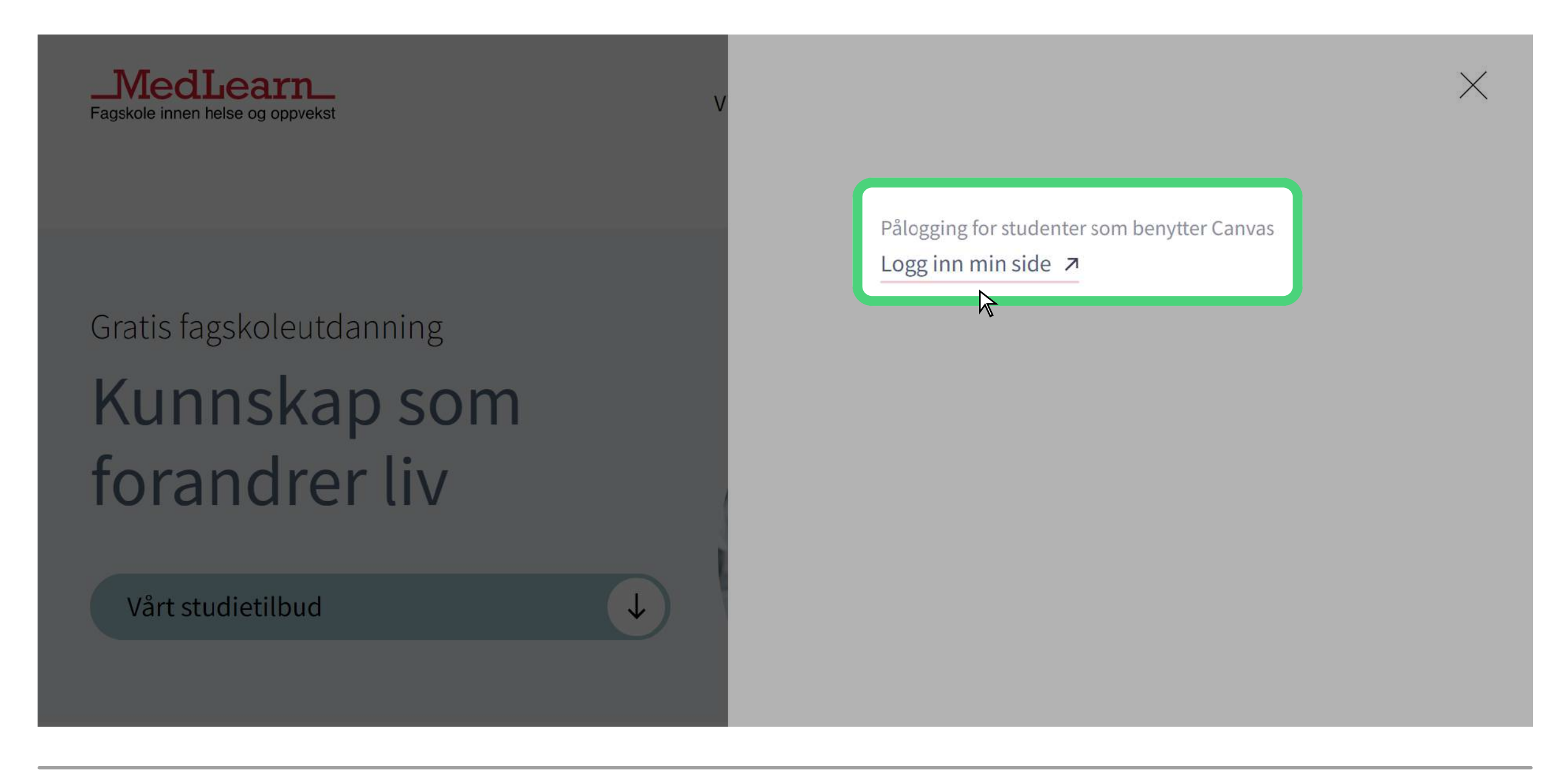

Steg 5: Tast inn student-e-post og passord

Tast inn brukernavn (student-e-post) og passord.

| Logg pa                  |  |
|--------------------------|--|
|                          |  |
|                          |  |
| Neste                    |  |
|                          |  |
| S Påloggingsalternativer |  |
|                          |  |

→ Det hender ofte at man får feilmelding når man trykker "Logg inn" eller åpner siden fra lenken i e-posten. Dette er fordi du allerede er logget inn på din private Microsoft konto.

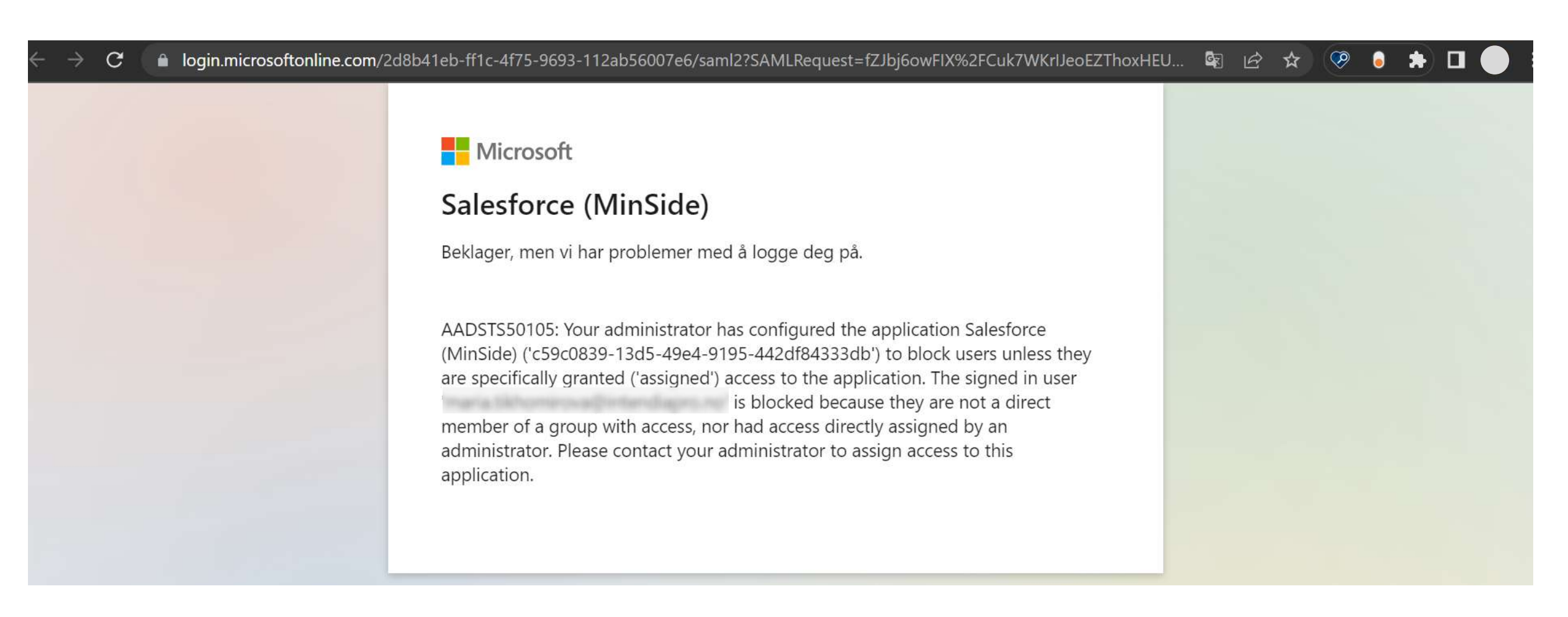

 $\rightarrow$  1 For å løse dette problemet, kan du klikke på "kontoinnstillingene"-ikonet øverst i høyre hjørne,  $\rightarrow$  2 velge "Gjest"-alternativet og deretter prøve påloggingen på nytt fra steg 1. Da vil du ikke lenger få feilmeldinger fra Microsoft.

| ← → C  login.microsoftonline.com/2d8b41eb-ff1c-4f75-9693-112ab56007e6/saml2?SAMLRequest=fZJbj6owFl                                                                                                    | X%2FCuk7WKrlJeoEZThoxHEU 🕸 🖄 🛠 🐶 🏮 🗯 🛙 🔎                                                                                                    |
|----------------------------------------------------------------------------------------------------|----------------------------------------------------------------------------------------------------|
| Microsoft Salesforce (MinSide) Beklager, men vi har problemer med å logge deg på. AADSTS50105: Your administrator has configured the applicatio (MinSide) ('c59c0839-13d5-49e4-9195-442df84333db') to block are specifically granted ('assigned') access to the application. Th is blocked because they ar member of a group with access, nor had access directly assigne administrator. Please contact your administrator to assign acces application. | Person 1<br>Person 1<br>Person 1<br>Person 1<br>Person 1<br>Person 1<br>Navn<br>gmail.com<br>Person 1<br>Navn<br>gmail.com<br>Synkronisering er slått på.<br>Administrer Google-kontoen din<br>X Lukk 3 vinduer<br>Andre profiler<br>Sjest |
| Feilsøkingsdetaljer         Hvis du kontakter administratoren, sender du denne informasjonen til de         Kopier informasjon til utklippstavlen         Request Id: f244b331-01a1-4a73-bf3d-bfaa0e16e400         Correlation Id: 95e19f79-282e-4fab-82c6-41f0ede40d19         Timestamp: 2023-02-08T10:53:13Z                                                                                                    | + Legg til M 2                                                                                                    |

#### Steg 6: Nå er du inne på Min side

Her kan du se deg litt rundt, det er en del viktig informasjon. For å komme seg til Canvas trykker du på Canvas knappen.

NB! Ved første innlogging vil du måtte godkjenne retningslinjer for bruk av Canvas før du blir sendt til nettskolen.

| toj  | Hei, Navn E                                        | tternavn        |
|------|----------------------------------------------------|-----------------|
|      | Stundentnr:<br>E-post: studentnummer@<br>Se profil | edu.nki.no      |
| Canv | As 7 Office 365 7                                  | Epost student 7 |
|      | Min utdanning                                      |                 |

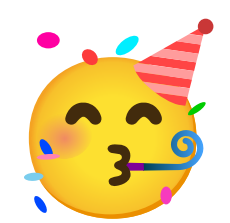

## Gratulerer! Du er nå pålogget.

Husk å lagre Canvas og Min side som favoritter!

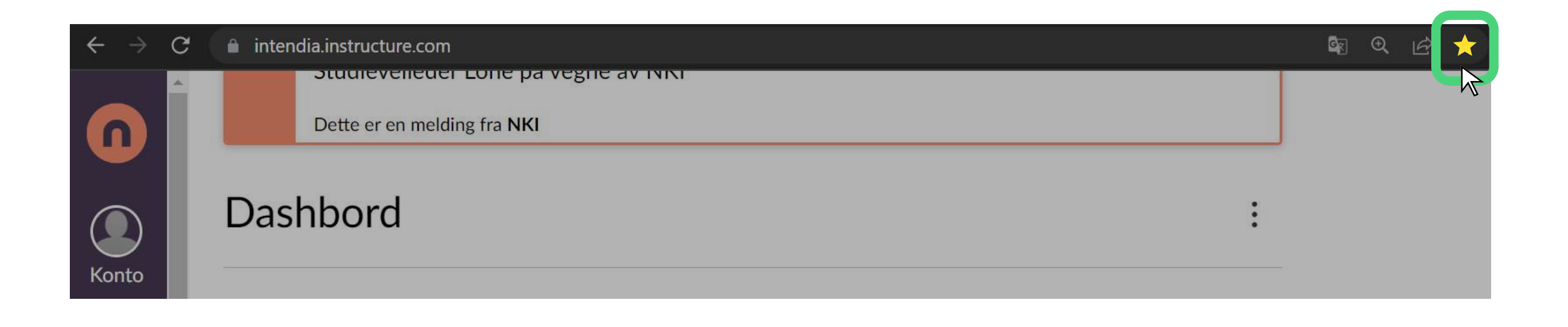